## Földrajzos Klub ONLINE előadás

## Microsoft Teams kapcsolódási útmutató

1. Keresd fel honlapunkat (http://foldrajzosklub.elte.hu/) és az "Aktuális" oldalon kattints a LINK feliratra.

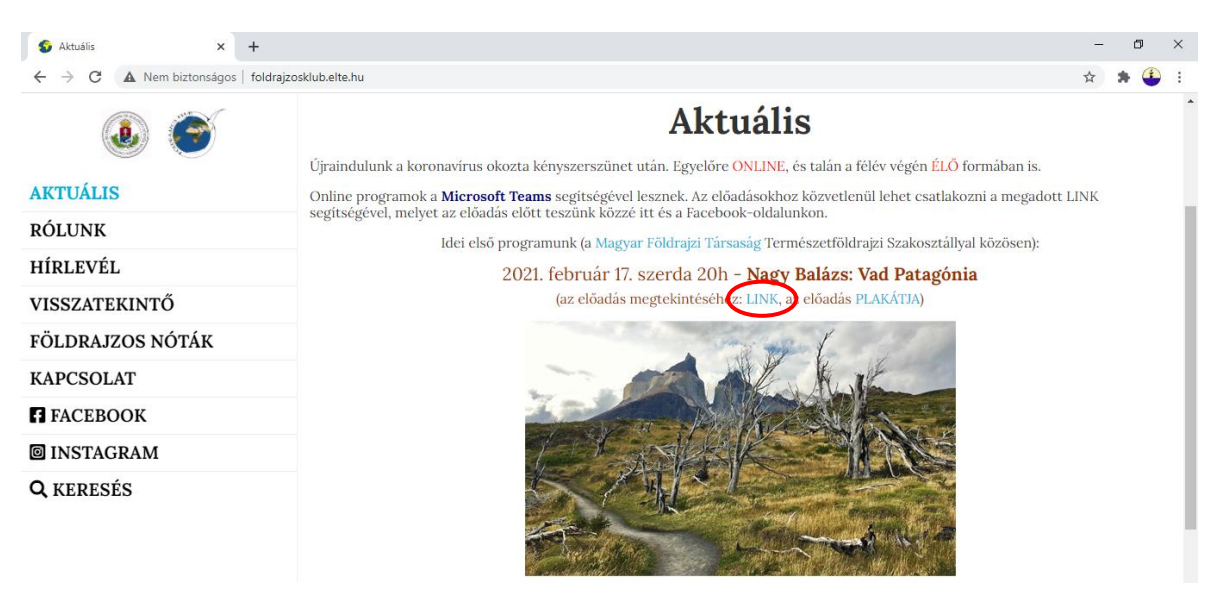

VAGY előadásunk Facebook-eseményénél a "Beszélgetés" fül alatt kattints az előadás linkjére. ↓

| évjegy Besz                                                                                             | élgetés                                                                                                    |                                     | 🖍 Módosítás 🗼 🧉                                                                                                    |
|----------------------------------------------------------------------------------------------------|----------------------------------------------------------------------------------------------------|-------------------------------------|----------------------------------------------------------------------------------------------------|
| •                                                                                                    | Bejegyzés megosztása                                                                                                    |                                     | Részletek                                                                                                    |
| JTÓBBI TEVÉKEI                                                                                          | NYSÉGEK                                                                                                    | 1                                   | <ul> <li>Földrajzos Klub és Magyar Földrajzi Társas<br/>eseménye</li> </ul>                                                                                                    |
| Földrajzos                                                                                              | s Klub megosztott egy hivatkozást.                                                                                                    |                                     | <ul> <li>Online (link az eseménynél és a<br/>http://foldrajzosklub.elte.hu/ honlapon)</li> </ul>                                                                                                    |
| ok szeretettel váru<br>NLINE előadásur                                                                  | unk minden kedves Érdeklődőt a holnap esti<br>nkra!                                                                                                    | első (                              | Holnap, 20:00 UTC+01                                                                                                    |
| kijárási korlátázá:<br>em lehet akadály                                                                 | shoz igazodva előadásunk este 8 órától kezc<br>/a a részvételnek. 😂                                                                                                    | lődik, így                          | Dj: ingyenes     Nyilvános - Bárki a Facebookon vagy azon                                                                                                    |
| z esti mozifilm he<br>nerika mesés vid<br>illgatóságot. Az e<br>öadótól. Ne hagy<br>z előadás linkje: h | elyett holnap este tartsanak Nagy Balázzsal, a<br>Jékére, Patagónia vad tájaira fogja elkalauzolr<br>előadást követően lesz lehetőség kérdezni is<br><del>gják ki: ()</del> | ki Dél-<br>ni a S<br>az s           | kivui<br>500 évvel ezelőtt a Ferdinand Magellan vezette<br>spanyol expedíció megtalálta az átjárót az Atlanti-<br>is a Csendes-óceán között. A később a kapitányr<br>elnevezett tengerszoros mentén <b>Továbbiak</b> |
| in/19%3ameeting<br>ijiwN2Vm%40thr<br>c3-4451-82d2-e2<br>e6-4b8f-bdbb-40                                 | g_NjA4YmE1MDMtM1K1YJ00Ym1SL1g1NmMt<br>read.v2/0?context=%7b%22Tid%22%3a%22b;<br>239564302c3%22%2c%22Oid%22%3a%22a192<br>dbb2fbedb6f%22%7d                                   | M2Y1MmQ<br>866dbcd-<br>3b4a-<br>Ada | Kapcsolatépítés<br>atvédelem - Feltételek - Hirdetés - Hirdetésbeállítások (P                                                                                                    |

2. Ha nincsen Microsoft Teams alkalmazás telepítve a számítógépedre akkor a következőképpen tudsz csatlakozni az előadáshoz. Ha Google Chrome webböngészőt használsz kattints a "Folytatás ebben a böngészőben." lehetőségre. Ha Mozilla Firefox webböngészőt használsz akkor "A Teams használata a Microsoft Edge böngészőben" lehetőség fog megjelenni, úgy arra kattints. ↓

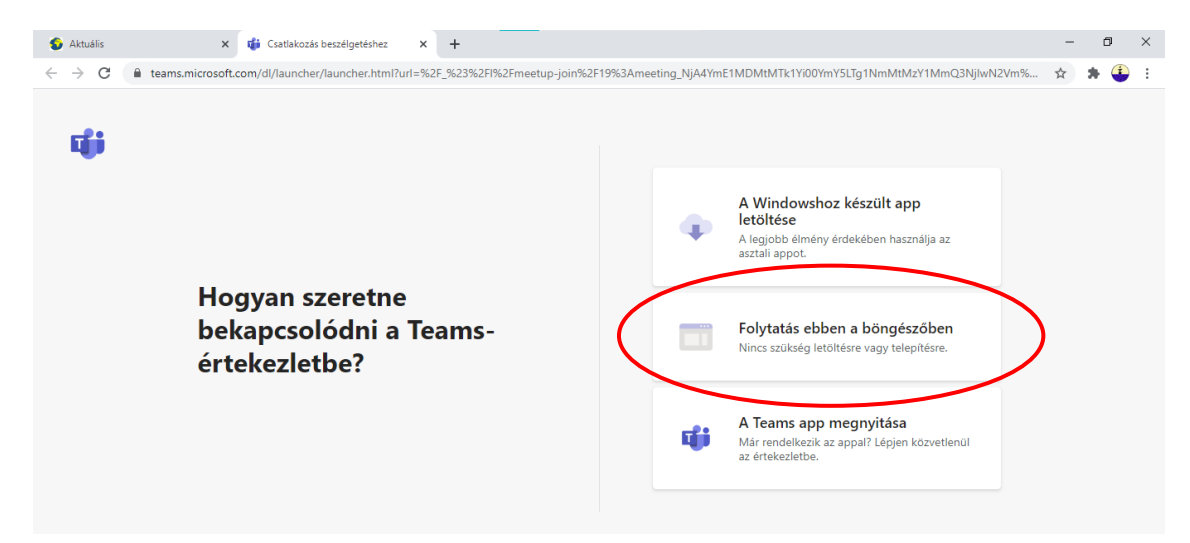

**3.** A felugró ablakban engedélyezheted a mikrofon és kamera használatát az oldal számára, ha az előadás végén szeretnél kérdezni az előadótól. Ehhez kattints az **"Engedélyezés"** lehetőségre.  $\checkmark$ 

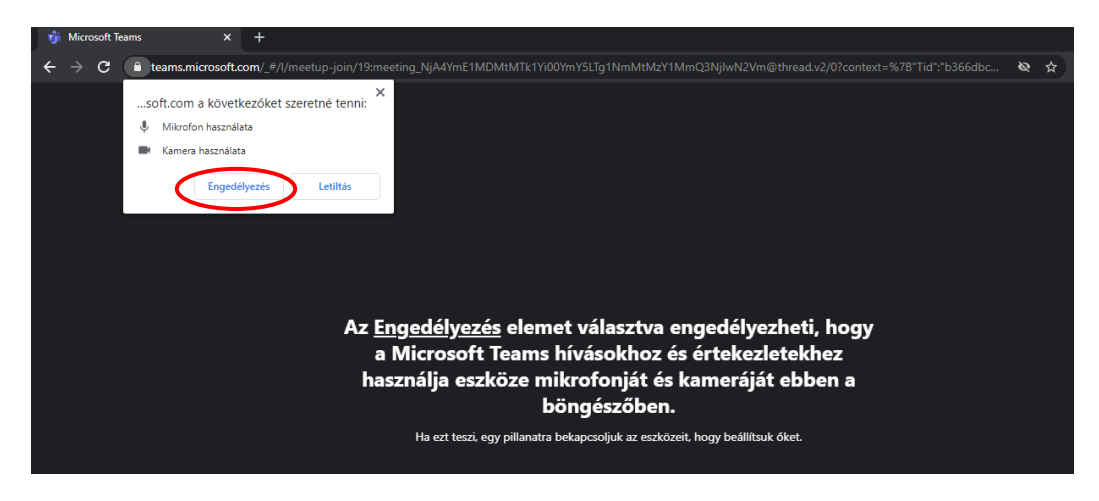

Az engedélyezést követően azonban kérjük kapcsold ki mikrofonodat és kamerádat és azt követően csatlakozz az előadáshoz. Neved megadását követően állítsd a mikrofon és kamera ikonokat a képen látható helyzetbe, majd kattints a "Csatlakozás" lehetőségre. Ezt követően kérjük szíves türelmedet az előadás megkezdéséig!

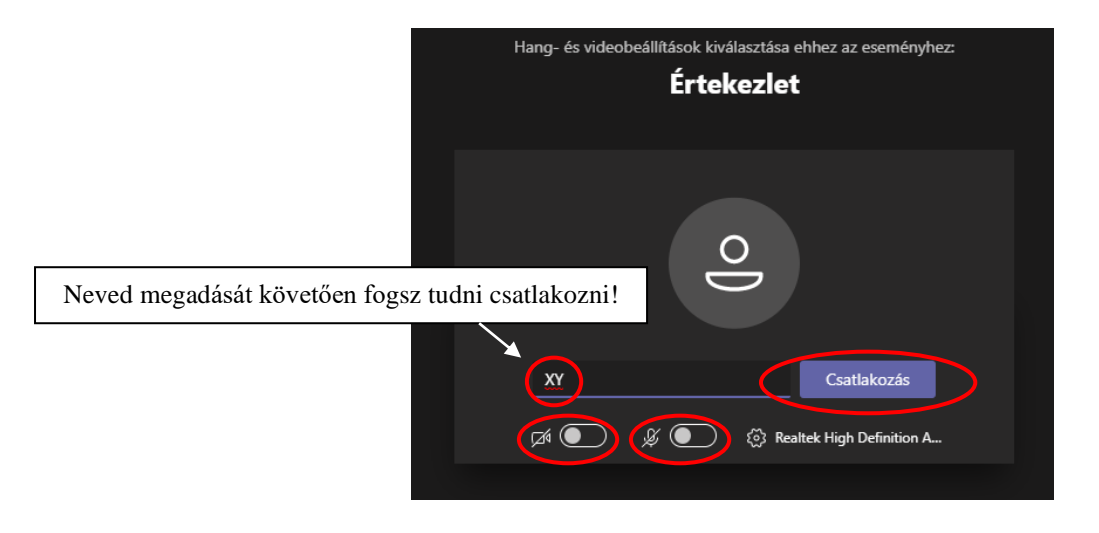

4. Ha van Microsoft Teams alkalmazás telepítve a számítógépedre akkor kétféleképpen csatlakozhatsz az előadáshoz. Az egyik lehetőség, hogy az alkalmazáson keresztül lépsz be. Ehhez kattints a fent megjelenő ablakban "A(z) Microsoft Teams megnyitása" (Google Chrome) vagy az "Alkalmazás kiválasztása" (Mozilla Firefox) lehetőségre. ↓

| 🚱 Aktuális 🛛 🗙 👪 Csatla                                          | akozás beszélgetéshez × +                                                                                                    |                                                                                              | - | G | 1 | × |
|------------------------------------------------------------------|----------------------------------------------------------------------------------------------------|----------------------------------------------------------------------------------------------|---|---|---|---|
| $\leftrightarrow$ $\rightarrow$ C $($ teams.microsoft.com/dl/lau | ncher/launcher.html?url=%2F_%23%2Fl%2Fmeetup-jo                                                                                    | in%2F19%3Ameeting_NjA4YmE1MDMtMTk1Yi00YmY5LTg1NmMtMzY1MmQ3NjlwN2Vm%                          | ☆ | * | ٩ | : |
| uji                                                              | Megnyitja: Microsoft Teams?<br>A(z) https://teams.microsoft.com meg akarja nyitt<br>Engedélyezze, hogy a(z) teams.microsoft.com az | ni ezt az alkalmazást.<br>Jilyen típusú linkeket mindig a társított alkalmazással nyissa meg |   |   |   |   |
|                                                                  |                                                                                                    | A(z) Microsoft Teams megnyitása Mégse app<br>asztali appot.                                  |   |   |   |   |
| Hogyan szeretne<br>bekapcsolódni a Teams-<br>értekezletbe?       |                                                                                                    | Folytatás ebben a böngészőben<br>Nincs szükség letöltésre vagy telepítésre.                  |   |   |   |   |
|                                                                  |                                                                                                    | A Teams app megnyitása<br>Már rendelkezik az appal? Lépjen közvetlenül<br>az értekezletbe.   |   |   |   |   |

Ezt követően megnyílik az értekezlet a Microsoft Teams alkalmazáson keresztül, ahol kérjük **kapcsold ki mikrofonodat és a kamerádat** a csatlakozás előtt. A mikrofon és kamera ikonok megfelelő beállítását követően kattints a **"Join now"** feliratra. Ezt követően kérjük szíves türelmedet az előadás megkezdéséig!

| Nagy Balázs: Vad Patagónia [Földrajzos Klub; Magyar Földrajzi Társaság] |                            |       |                 |        | - 6      | ) × |  |  |
|-------------------------------------------------------------------------|----------------------------|-------|-----------------|--------|----------|-----|--|--|
| Choose your video and audio options                                     |                            |       |                 |        |          |     |  |  |
|                                                                         |                            | ক্র   | Computer audio  |        | 0        |     |  |  |
|                                                                         | Your camera is turned off  | PC Mi | ic and Speakers |        |          |     |  |  |
|                                                                         |                            |       |                 |        |          |     |  |  |
|                                                                         |                            |       | Room audio      |        |          |     |  |  |
|                                                                         | 🗖 🔘 🖗 Background filters 🔅 |       | Don't use audio |        |          |     |  |  |
|                                                                         |                            |       |                 | Cancel | Join now | D   |  |  |

Az alkalmazás megnyitása nélkül is csatlakozhatsz az előadáshoz. Ehhez kattints a kék színű "Mégse" lehetőségre. Majd kövesd az útmutatót a 2. ponttól.

(Előfordulhat, hogy Mac gépekről nem sikerül a csatlakozás. Ilyen esetekben javasoljuk, hogy próbálj meg más gépről vagy akár telefonról csatlakozni!)

## Probléma vagy kérdés esetén keress minket az <u>info@foldrajzosklub.elte.hu</u> e-mail címen! Jó szórakozást kívánunk! <sup>©</sup>

Üdvözlettel, A Földrajzos Klub szervezői